## GPS 315 / 320

| S.No | Product     | Question                                                         | Solution                                                                                                    |
|------|-------------|------------------------------------------------------------------|----------------------------------------------------------------------------------------------------|
| 1.   | GPS 315/320 | How do I perform the backtrack function on a GPS 315/320?        | <ol> <li>Turn receiver on and go to the sat status<br/>screen. Wait for it to show dark signal bars and<br/>change to the positions screen or plot screen.</li> <li>Press menu and clear track history, then take<br/>your walk or hike.</li> <li>When you get to your final destination press<br/>menu then select "routes".</li> <li>Press enter on "backtrack" and activate<br/>backtrack.</li> <li>If you activate it then you need to press the "Nav<br/>key" to get to the compass screen where it will<br/>give you the bearing and distance to the first leg,<br/>then it will automatically switch to the next leg until</li> </ol> |
| 2.   | GPS 315/320 | How many batteries are required for GPS 315/320?                 | The receiver uses two AA batteries that are installed at the back.                                                                                                    |
| 3.   | GPS 315/320 | How can I save my current position with a receiver-created name? | Save your position with a receiver created name.<br>Press the "MARK" button twice.                                                                                                    |
| 4.   | GPS 315/320 | How can I save my current position with a user-created name?     | Press the "MARK "button and press enter >Use<br>the arrow keys to put<br>the name and press "MARK".                                                                                                    |
| 5.   | GPS 315/320 | How many waypoints I can save in myGPS 315/320?                  | 500 waypoints can be stored.                                                                                                    |
| 6.   | GPS 315/320 | How can I create a GOTO route in my<br>GPS 315/320?              | A GOTO is a route that guides you from your<br>current position to any<br>waypoint in the receiver's memory.<br>Press GOTO>Use Up/Down arrows to select the<br>category and press enter>Use Up/Down arrows to<br>select waypoint and press enter.                                                                                                    |
| 7.   | GPS 315/320 | How many navigation screens does the GPS 315/320 have?           | GPS 315/320 has nine NAV (navigation) screens:<br>STATUS, POSITION, NAV 1, COMPASS, NAV 2,<br>PLOT, ROAD, SPEED, and TIME. Use the NAV<br>key to view all the screens.                                                                                                    |
| 8.   | GPS 315/320 | How do I check battery life in my GPS 315/320?                   | Press the NAV button to get the status screen which will indicate the battery life.                                                                                                    |
| 9.   | GPS 315/320 | How do I check signal strength in my GPS 315/320?                | Press the NAV button to get the status screen which will indicate the signal strength.                                                                                                    |
| 10   | GPS 315/320 | What is the purpose of the plot screen?                          | The PLOT screen is a mini map that shows where<br>you have traveled and where you want to travel.<br>You can view the active route, your current<br>position, the other waypoints, and yourdestination<br>on the PLOT screen.                                                                                                    |

| 11  | GPS 315/320 | What is track history and how do I set it?                 | TRACK HISTORY records show where you have<br>been by automatically storing locations, like<br>"dropping bread crumbs", from your starting point<br>as you travel. This is useful when you want to<br>return to your starting point.<br>Press the NAV button to get the Plot screen<br>>Press MENU button>Select track hist and press<br>enter>Use Up/Down arrow key to change fields<br>and press enter. |
|-----|-------------|------------------------------------------------------------|----------------------------------------------------------------------------------------------------|
| 12  | GPS 315/320 | How do I clear track history?                              | Press the NAV button to get the Plot screen<br>>Press Menu button>Select Clr track and press<br>enter>Use Up/Down arrow key to change fields<br>and press enter.                                                                                                    |
| 13  | GPS 315/320 | What is the purpose of the speed screen?                   | While using the SPEED screen, you can view the graphical speedometer, odometer, and trip odometer as well as the numerical bearing, course over ground, and speed over ground.                                                                                                    |
| 14  | GPS 315/320 | How do I reset the odometer?                               | Press the NAV button to get the speed screen<br>>Press Menu button>Select ODOM reset and<br>press enter>Use Up/Down arrow key to select<br>Yes/No and press enter.                                                                                                    |
| 15  | GPS 315/320 | How do I reset the trip odometer?                          | Press the NAV button to get the speed screen<br>>Press Menu button>Select Trip reset and press<br>enter>Use Up/Down arrow key to select Yes/No<br>and press enter.                                                                                                    |
| 16  | GPS 315/320 | How do I create a waypoint with a receiver-generated name? | You can create a waypoint with a receiver-<br>generated name (WPT001, WPT002, and<br>WPTxxx) by pressing the MARK button twice.                                                                                                    |
| 17. | GPS 315/320 | How do I create a waypoint with a user-generated name?     | Press Mark button> Use Up/Down to select data<br>field and press enter>Use the arrow keys to<br>change the name and press enter and press<br>MARK.                                                                                                    |
| 18  | GPS 315/320 | How do I delete a user waypoint?                           | Press Nav button>Press MENU button>Select<br>waypoints and press enter>Use Up/Down arrows<br>to select category and press enter> Use Up/Down<br>arrows to select a waypoint and press<br>MENU>Select DELETE WPT and press<br>Enter>Use Up/Down arrows to select Yes or No<br>and press enter.                                                                                                    |
| 19  | GPS 315/320 | How do I create a route in my GPS 315/320?                 | Press the GOTO button>Use Up/Down arrow to select category and press enter> Use Up/Down arrow to select a waypoint and press enter.                                                                                                    |
| 20  | GPS 315/320 | How do I create a GOTO route on the plotter screen?        | A GOTO route can be created by selecting a<br>waypoint on the plotter screen.From the plot<br>screen press the MENU button>Select PAN-N-<br>SCAN and press enter>Move the crosshair using<br>the arrow keys>Press GOTO>Use Up/Down to<br>select Yes or No and press ENTER                                                                                                    |
| 21  | GPS 315/320 | How do I clear memory in my GPS 315/320?                   | Reset the unit by clearing the memory. Hit the<br>MENU button, select SETUP and press ENTER.<br>Select CLEAR MEMORY and press ENTER,<br>select ALL and press ENTER. Then proceed to<br>initialize the GPS. Then leave it outdoors for a<br>one-half hour to acquire satellite feed                                                                                                    |

|     | 1           | 1                                                                                        |                                                                                                    |
|-----|-------------|------------------------------------------------------------------------------------------|----------------------------------------------------------------------------------------------------|
| 22. | GPS 315/320 | How do I create a multi-leg route in my<br>GPS 315/320?                                  | Press the MENU button > Select Routes and<br>press enter>Use Up/Down to select empty route<br>and press enter>Highlight the first dotted line to<br>place the first waypoint in the multi-leg route and<br>press enter>Use Up/Down arrows to select<br>category and press enter>Use Up/Down to select<br>waypoint and press enter.<br>The receiver will display the selected waypoint in<br>the starting location and will highlight the<br>destination for leg 2. Press ENTER for your next<br>selection. Continue this process until you have<br>completed the route.<br>To end the creation process,Use the Up/Down<br>arrows to select SAVE ROUTE and press<br>ENTER. |
| 23. | GPS 315/320 | How do I delete a route?                                                                 | Press the MENU button> Select ROUTES and<br>press enter> Use Up/Down arrow key to select the<br>route>Press MENU>Select DELETE and press<br>ENTER.                                                                                                    |
| 24. | GPS 315/320 | How do I adjust contrast in my GPS 315/320?                                              | Press MENU from any screen>Select Contrast<br>and press enter>Use Left/Right arrows to adjust<br>contrast and press ENTER.                                                                                                    |
| 25. | GPS 315/320 | How do I change language in my GPS 315/320?                                              | Press MENU from any screen>Language and<br>press enter >Use Left/Right arrows to select<br>language and press ENTER.                                                                                                    |
| 26. | GPS 315/320 | How do I change the co-ordinate system in my GPS 315/320?                                | Press the MENU button >Select SETUP and<br>press enter>Select COORD SYSTEMS and press<br>ENTER> Use Up/Down arrow keys to select<br>system and press enter>Use Up/Down arrow to<br>choose format and press ENTER.                                                                                                    |
| 27. | GPS 315/320 | How to select map datum in my GPS 315/320?                                               | Press the MENU button >Select SETUP and<br>press enter>Select MAP DATUM and press<br>ENTER> Use Up/Down arrow keys to select<br>primary or secondary and press enter>Use<br>Up/Down arrow to choose DATUM and press<br>ENTER.                                                                                                    |
| 28. | GPS 315/320 | How do I change the elevation mode from 2D to 3D?                                        | Press the MENU button >Select SETUP and<br>press enter>Select ELEV MODE and press<br>ENTER> Use Up/Down arrow keys to select 3D<br>and press ENTER.                                                                                                    |
| 29. | GPS 315/320 | How do I change the time format in my GPS 315/320?                                       | Press the MENU button >Select SETUP and<br>press enter>Select TIME FORMAT and press<br>ENTER> Use Up/Down arrow keys to select value<br>and use arrow key to INPUT TIME and press<br>ENTER.                                                                                                    |
| 30. | GPS 315/320 | How do I change the navigation units from kilometers per hour to miles per hour?         | Press the MENU button >Select SETUP and<br>press enter>Select NAV UNITS and press<br>ENTER> Use Up/Down arrow keys to select to<br>MILES/MPH and press ENTER.                                                                                                    |
| 31. | GPS 315/320 | How do I change north reference from true to magnetic?                                   | Press the MENU button >Select SETUP and<br>press enter>Select NORTH REF and press<br>ENTER> Use Up/Down arrow keys to select<br>MAGNETIC and press ENTER.                                                                                                    |
| 32. | GPS 315/320 | What is the default baud rate in my<br>GPS 315/320 and how do I change the<br>baud rate? | The default baud rate is: 4800 baud.<br>Press the MENU button >Select SETUP and<br>press enter>Select BAUD RATE and press<br>ENTER> Use Up/Down arrow keys to select baud<br>rate and press ENTER.                                                                                                    |

| 33 | GPS 315/320 | What can I do if the receiver will not turn on?                                                                  | <ol> <li>Check to see if the batteries are installed<br/>correctly.</li> <li>Replace with two new AA alkaline or lithium<br/>batteries.</li> </ol>                                                                                                    |
|----|-------------|----------------------------------------------------------------------------------------------------|----------------------------------------------------------------------------------------------------|
| 34 | GPS 315/320 | Can I use rechargable batteries in my receiver?                                                                  | Yes. However, the battery life of your receiver will<br>be diminished<br>as well as the possibility of an incorrect reading on<br>the battery life gauge with the use of rechargeable<br>batteries.                                                                                                    |
| 35 | GPS 315/320 | What can be done if my GPS 315/320<br>takes a long time to get a position fix?                                   | <ol> <li>If there are any obstacles nearby or overhead,<br/>move to a new location.</li> <li>Make sure that the antenna is pointing up, has<br/>a clear view of the<br/>sky, and is a reasonable distance away from your<br/>body.</li> <li>Check satellite satus to see where the satellites<br/>are and if the receiver is acquiring data.</li> <li>If the receiver still does not get a position fix<br/>within 10 minutes,<br/>you may wish to repeat the initialization procedure<br/>or you can do clear memory.</li> <li>To clear memory press Menu, select Setup and<br/>then select clear memory and select all:NOTE:<br/>this will erase all user waypoint/route data</li> </ol> |
| 36 | GPS 315/320 | Why is the time and date incorrect after I replace the batteries?                                                | If the batteries are removed for 20 minutes or<br>more, the receiver<br>will lose the time and date. The receiver will<br>collect time and<br>date soon after tracking a satellite.                                                                                                    |
| 37 | GPS 315/320 | Why won't my GPS 315/320accept the coordinates I am inputting?                                                   | The most common cause is that you are trying to<br>enter coordinates<br>that are in degrees/minutes while your receiver is<br>set to<br>Degrees/minutes/seconds. Because the last two<br>digits in degrees/<br>minutes are in hundredths (00-99) and<br>degrees/minutes/seconds<br>can be no higher than 59 (00-59), inputting a<br>number higher<br>than 59 while in deg/min/sec results in an error<br>and the receiver<br>does not accept the entry.                                                                                                    |
| 38 | GPS 315/320 | You say my GPS 315/320should work<br>up to 15 hours on two batteries, but<br>why doesn't<br>mine last that long? | There can be two reasons. The first, and most<br>common reason<br>is that you have the display backlight on. The light<br>increases the<br>drain on the batteries causing the decrease in<br>battery life. The<br>second reason is that you are using NiCad<br>batteries. As mentioned,<br>while your receiver will operate on NiCad<br>batteries, the<br>battery life is diminished.                                                                                                    |
| 39 | GPS 315/320 | What is the operating and storage temperature for my GPS 315/320?                                                | Operating 14°F to 140°F to (-10°C to 60°C)<br>Storage -40°F to 167°F (-40°C to 75°C)                                                                                                    |
| 40 | GPS 315/320 | On which Websites can I do address to GPS co-ordinate conversion?                                                | Check out <u>www.geocoder.us</u> or<br><u>www.maporama.com</u><br>or<br>http://www.melissadata.com/Lookups/addressverif                                                                                                    |

|    |             |                                                                                        | <u>y.asp</u>                                                                                                    |
|----|-------------|----------------------------------------------------------------------------------------|----------------------------------------------------------------------------------------------------|
| 41 | GPS 315/320 | When doing NMEA output with the GPS 315/320, what should be the map datum on the unit? | WGS84.                                                                                                    |
| 42 | GPS 315/320 | In north reference, what are mils true and mils magnetic?                              | mils means military angular unit. For an explanation go to <u>http://www.boomershoot.org/general/mils.htm</u>                                                                                                    |
| 43 | GPS 315/320 | What software enhancements and fixes are done after doing version 315?                 | <ol> <li>Fixes problems with displaying user waypoint<br/>information during pan-n-scan mode.</li> <li>Reduces the speed at which the unit starts<br/>position averaging to 0.2 meters/second</li> <li>Fixes problems with display of XTE values on<br/>the large navigation information screen</li> <li>Fixes the trip odometer not to be reset by a<br/>power off/on cycle. The trip odometer resets only<br/>when averaging is set or when you explicitly reset<br/>it.</li> <li>Fixes an incorrect day on the sun/moon and<br/>fish/hunt screens</li> <li>Adds Portuguese language support</li> </ol> |
| 44 | GPS 315/320 | Does the GPS 315/320adjust itself for<br>daylight savings time?                        | No. You need to reset the time for changes in your area                                                                                                    |
| 45 | GPS 315/320 | How do I set the simulator mode in GPS 315/320?                                        | The simulate mode will help you become familiar<br>with your receiver and how it works by generating<br>artificial position fixes. By utilizing simulator mode,<br>the receiver will create a route and continue until<br>you end it<br>Press the MENU button >Select SETUP and<br>press enter>Select SIMULATE and press ENTER<br>> Use Up/Down arrow keys to select MODE and<br>press ENTER.                                                                                                    |
| 46 | GPS 315/320 | The DataSend <sup>™</sup> route software supports which units?                         | DataSend <sup>™</sup> supports the Magellan GPS 315, 320, and SporTrak <sup>®</sup> .                                                                                                    |
| 47 | GPS 315/320 | What is the difference between the GPS 320 and the GPS 315?                            | The GPS 315 and GPS 320 contain worldwide<br>major cities.<br>GPS 320 contains regional buoys, lighthouses,<br>and fixed navaids which GPS 315 does not. Also,<br>GPS 320 contains worldwide large and medium<br>cities.                                                                                                    |